## IPSec - krok po kroku

## 1) Úvod

IPsec je rozšíření IP protokolu, které poskytuje bezpečnost pro IP protokol a protokoly vyšších vrstev. Nejdříve byl vyvinut pro nový standard IPv6 a následně byl zpětně implementován na IPv4. Výhoda tohoto způsobu zabezpečení je v tom, že se děje na úrovni operačního systému, takže aplikace o něm nemusí vědět, tj. nemusí být upravovány. Na druhou stranu nezabezpečuje data mezi uživateli, či aplikacemi běžícími na témže počítači. IPsec užívá dva rozdílné protokoly - AH a ESP - aby zajistil ověřování identity, neporušenost a důvěryhodnost komunikace. Může chránit buď celý IP datagram nebo pouze protokoly vyšší vrstvy. Módy IPSec:

- **Tunelovací**: IP datagram je plně zapouzdřený do nového IP datagramu, který používá IPsec protokol.
- **Transportní**: pouze užitečná část (payload) IP datagramu je zpracovaná IPsec protokolem a to tím způsobem, že se vkládá IPsec hlavička mezi IP hlavičku a hlavičku protokolu vyšší vrstvy.

## 2) IPSec ve Windows XP:

V následujících krocích je popsáno, jak IPSec nastavit a spravovat v prostředí operačního systému Windows XP, popřípadě Windows 2000.

- Konfigurace se provádí pomocí programu Microsoft Management Console, který spustíme z nabídky *Start* → *Spustit* → *mmc*.
- V nabídce programu mmc klikneme na volbu Soubor → Přidat nebo odebrat modul snap-in → Přidat... → Vybereme ze seznamu a přidáme modul Správa zásad zabezpečení protokolu IP (budeme vyzváni zvolit, jaký počítač nebo doménu bude tento modul spravovat - např. místní počítač). Dále zde přidáme modul Sledování zabezpečení protokolu IP (jde o dřívější komponentu zvanou IPSecMon)
- Po přidání modulu do konzoly a po kliknutí na něj jsou v pravém okně programu **mmc** tři předdefinované pravidla připojení, které loužít či nikoliv Vše je podrobně popsáno. Pro daný účel je lépe vytvořit pravidlo nové a to následovně: pravým tlačítkem myši kliknout v oblasti pravého okna a vybrat nabídku *Vytvořit zásadu zabezpečení protokolu IP* (viz. Obr. 2.1).

| 🚡 Konzola1   |                                                                                      |                                                                                                    | _02                                                                                                    |
|--------------|--------------------------------------------------------------------------------------|----------------------------------------------------------------------------------------------------|----------------------------------------------------------------------------------------------------|
| Soubor Akce  | Zobrazit Oblíbené položky Okno Nápověda                                              |                                                                                                    |                                                                                                    |
| ← →   🖬      | Přidat nebo odebrat modul snap-in                                                    | <u>? × </u>                                                                                                    |                                                                                                    |
| 🖌 Kořenový   | Samostatný Rozšíření                                                                 |                                                                                                    | _ _ ×                                                                                                    |
| 🔄 Kořenový a | Pomocí této stránky můžete přidávat a odebírat z konzoly samostat<br>moduly snap-in. | né Přidat samostatný modul snap-in                                                                                                    | ?[×]                                                                                                    |
|              | Moduly snap-in 🖾 Kořenový adresář konzoly 💌                                          | Samostatné moduly snap-in k dispozici:                                                                                                    |                                                                                                    |
|              |                                                                                      | - Modul snap-in                                                                                                    | Dodavatel                                                                                                    |
|              | Popis                                                                                | Složka<br>Služba Component Services<br>Služba Indexing Service<br>Služby<br>Správa disků<br>Správa počítače<br>Správa vyměnitelného úložiště<br>Správa zásad zabezpečení protoko<br>Správce zařízení<br>Ponis | Microsoft Corporation<br>Microsoft Corporation<br>Microsoft Corporation,<br>Microsoft Corporation<br>Microsoft and VERITAS<br>Microsoft Corporation<br>Microsoft Corporation<br>Microsoft Corporation |
|              | Přidat Odebrat O'modulu                                                              | Správa protokolu IPSec (Internet Protocol Security). Umožňuje<br>správu zásad protokolu IPSec za účelem bezpečné komunikace s<br>jinými počítači.                                                             |                                                                                                    |

Obr. 2.1: Nabídka vytvoření zásady zabezpečení

- Objeví se Průvodce zásadami zabezpečení → Další → zvolit nějaký smysluplný název zásady a její stručný popis. Požaduje se například vytvořit zásadu, která bude zajišťovat to, že konfigurovaný počítač komunikuje se všemi ostatními stanicemi pouze zabezpečeně, takže volba může být: "Zabezpečená komunikace" a do popisu: "Pro veškerý síťový přenos protokolu IP vyžadovat zabezpečení. Neumožní nezabezpečenou komunikaci s nedůvěryhodnými klienty.".
- Kliknout na Další → zde ponechat vybranou možnost Zapnout výchozí pravidlo odpovídání, pak opět Další
- Nyní se objeví okno s možností volby počáteční metody ověřování. Na výběr jsou tři možností:
  - Protokol Kerberos V5
    - o Certifikát od certifíkačního úřadu (tj. autority)
    - Předsdílený klíč
- Pro dané potřeby vyberat *Předsdílený klíč* a zapsat jej do boxu. Zvolit libovolné heslo, nejlépe dle všeobecně známých pravidel pro tvorbu hesel (např. KadeJos57PokUs).
- Kliknout na tlačítko Další a v novém okně opět ponechat vybranou možnost Upravit vlastnosti → Dokončit → vyvolá se okno Zabezpečená komunikace - vlastnosti (Obr. 2.2).

| Zabezpečená komunika                  | ce - vlastnosti          |                | ? ×           |
|---------------------------------------|--------------------------|----------------|---------------|
| Pravidla Obecné                       |                          |                |               |
| Pravidla zabe                         | zpečení při komunikaci s | jinými počítač | ä             |
| Pr <u>a</u> vidla zabezpečení IP      | :                        |                |               |
| Seznam filtrů IP                      | Akce filtru              | Způsoby ov     | ěř Na         |
| ✓ <dynamický></dynamický>             | Výchozí odpověď          | Předsd ilený   | klíč Žá       |
| I I I I I I I I I I I I I I I I I I I | avit                     | Použít         | ۲<br>pnjvodce |
|                                       |                          | ОК             | Stomo         |

Obr. 2.2: Zabezpečená komunikace - vlastnosti

- Zde se automaticky vybere filtr *Dynamický*, což v praxi znamená, že se počítač při vyjednávání komunikace bude pokoušet nabídnou protistraně všechny možné metody zabezpečení. To znamená protokol AH, či ESP (nebo oba) a pro každý z protokolů určit protokoly pro kontrolní součet (MD-5, SHA-1). Pro protokol ESP je třeba určit šifrovací algoritmus (DES, 3DES).
- Pokud by tento filtr nevyhovoval, protože existují přesné požadavky na komunikaci mezi stanicemi (např. ESP, 3DES, SHA-1), není nic jednoduššího než si vytvořit filtr nový, což je popsáno v dalším textu
- Za předpokladu, že filtr *Dynamický* vyhovuje daným požadavkům a není důvod ho nijak měnit, postačí kliknout na tlačítko OK a navrátit se do okna konzole.
- Zbývá poslední krok a tím je aktivace samotného pravidla. Tu se provede velice lehce, kliknutím pravým tlačítkem na něj a výběrem položky *Přidělit* z kontextového menu.

## 3) Tvorba konkrétního filtru IPSec:

Specifikovat požadavky na filtr:

- Šifrovaná komunikace pouze se stanicí IP 192.168.0.10, ostatní komunikace nešifrovaná.
- Požaduje se protokol ESP (MD-5, 3DES).
- Metoda ověřování pomocí předsdíleného klíče (KadeJos57PokUs)

PO ujasnění si požadavků lze přistoupit k jeho vlastní tvorbě, přičemž bude využito dříve vytvořeného pravidla zabezpečení *Zabezpečená komunikace*.

• Kliknout pravým tlačítkem myši v pravém okně konzole na pravidlo *Zabezpečená komunikace* a vybrat možnost *Vlastnosti* (viz. Obr. 3.1).

| 🚡 Konzola1                                                  |                                                                              |          |                      |   |  |  |  |
|-------------------------------------------------------------|------------------------------------------------------------------------------|----------|----------------------|---|--|--|--|
| Soubor Akce Zobrazit Oblíbené položky Okno Nápověda         |                                                                              |          |                      |   |  |  |  |
| ← →   🖻 🖪   🗙 😭 🗟   😫                                       |                                                                              |          |                      |   |  |  |  |
| 🚡 Kořenový adresář konzoly\Zásad                            | 🖌 Kořenový adresář konzoly \Zásady zabezpečení protokolu IP - Místní počítač |          |                      |   |  |  |  |
| Kořenový adresář konzoly                                    | Název A                                                                      | Popis Zi | ásady jsou přiřazeny |   |  |  |  |
| <ul> <li>Zásady zabezpečení protokolu !</li> <li></li></ul> | Zabezpečená komunikace<br>Přidělit                                           | N        | e                    |   |  |  |  |
|                                                             | Všechny úkoly                                                                | •        |                      |   |  |  |  |
|                                                             | Odstranit<br>Přejmenovat                                                     | _        |                      |   |  |  |  |
|                                                             | Vlastnosti                                                                   |          |                      |   |  |  |  |
|                                                             | Nápověda                                                                     |          |                      |   |  |  |  |
|                                                             |                                                                              |          |                      |   |  |  |  |
|                                                             |                                                                              |          |                      |   |  |  |  |
|                                                             |                                                                              |          |                      |   |  |  |  |
|                                                             |                                                                              |          |                      |   |  |  |  |
|                                                             |                                                                              |          |                      |   |  |  |  |
|                                                             |                                                                              |          |                      |   |  |  |  |
|                                                             |                                                                              |          |                      |   |  |  |  |
|                                                             |                                                                              |          |                      |   |  |  |  |
|                                                             |                                                                              |          |                      |   |  |  |  |
| Utevre dialog vlastnosti pro aktuální výběr.                | •                                                                            |          |                      | 1 |  |  |  |

Obr. 3.1: Změna vlastností pravidla

- Objeví se již známé okno s vlastnostmi pravidla, zde ze seznamu filtrů smazat filtr *Dynamický* (nebo zrušit jeho zaškrtnutí).
- Zrušit zaškrtnutí u *Použít průvodce*  $\rightarrow$  kliknout na tlačítko *Přidat*.
- Zobrazí se okno vlastností dle obrázku (Obr. 3.2).
- Zde nastavit nový filtr IP adres. Stisknout tlačítko *Přidat* → vložit název a popis IP filtru (např. IPSec pouze proti notebooku Dell).
- Zrušit zaškrtnutí u *Použít průvodce*  $\rightarrow$  kliknout na tlačítko *Přidat*.
- Otevře se okno *Filtr vlastnosti*, kde budou nadefinovány požadované IP adresy. Jako zdrojová adresa bude zvolena možnost *Adresa IP tohoto počítače*, jako cílovou *Určená adresa IP* a bude zapsána její hodnota (192.168.0.10)

| Nové pravidlo - vlastnosti 🛛 🕺 🗙                       |                                                                             |                                           |        |                          |  |
|--------------------------------------------------------|-----------------------------------------------------------------------------|-------------------------------------------|--------|--------------------------|--|
| Nastavení tunelového propojer<br>Seznam filtrů IP Akce |                                                                             | ní Typ připojení<br>filtru Metody ověřová |        | vřipojení  <br>ověřování |  |
| Zvolený sez<br>bude vztaho                             | seznam filtrů IP určuje typy přenosu, na které se<br>tahovat toto pravidlo. |                                           |        |                          |  |
| <u>S</u> eznamy filtrů IP:                             |                                                                             |                                           |        |                          |  |
| Název                                                  |                                                                             | Popis                                     |        |                          |  |
| Proti Dellu                                            | Proti Dellu Šifrovat vše proti notebooku                                    |                                           |        | ooku                     |  |
| Pēdat                                                  |                                                                             | Odebrat                                   | 1      |                          |  |
|                                                        |                                                                             |                                           |        |                          |  |
|                                                        | Zav                                                                         | řít                                       | Storno | P <u>o</u> užít          |  |

Obr. 3.2: Nové pravidlo vlastností

- Zaškrtnout možnost Zrcadlený a tlačítkem OK (2x) okno zavřít.
- Do okna dle Obr. 3.2 přibyl nový IP filtr, ten pak kliknutím aktivovat.
- Zvolit záložku Akce filtru → Upravit → Vyjednat metodu zabezpečení → Přidat → Vlastní → MD-5, 3DES → OK→. Dále zde zaškrtnout možnost Povolit nezabezpečenou komunikaci s počítači, které nepodporují IPSec → OK.
- Akci filtru v záložce pojmenovat (!).
- Kliknout na záložku *Metody ověřování* (Obr. 3.2) a výchozí hodnotu Kerberos změnit na předsdílený klíč. Zadat požadované heslo.
- Vše potvrdit a přidělit pravidlo.
- Provoz sítě využívající IPSec lze monitorovat pomocí modulu *Sledování zabezpečení protokolu IP* (resp. programu *IPSecMon*).